# **Connecting UniStream to**

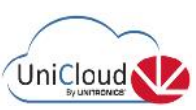

## Step by step guide

This document is based on an UniStream sample application for Pumps. The application is available for <u>download</u>; it has Tags and Alarms defined for your ease of use.

### IP Address and DNS server settings

For the UniStream controller to communicate to the UniCloud, the IP Address and DNS server settings must be defined in the project.

- 1. In the Solution Explorer, **navigate** to PLC Communications > Physical > Panel Ethernet.
- 2. In the Properties Window, assign the panel a unique and available IP address on the network.
- 3. **Define** the DNS server settings.

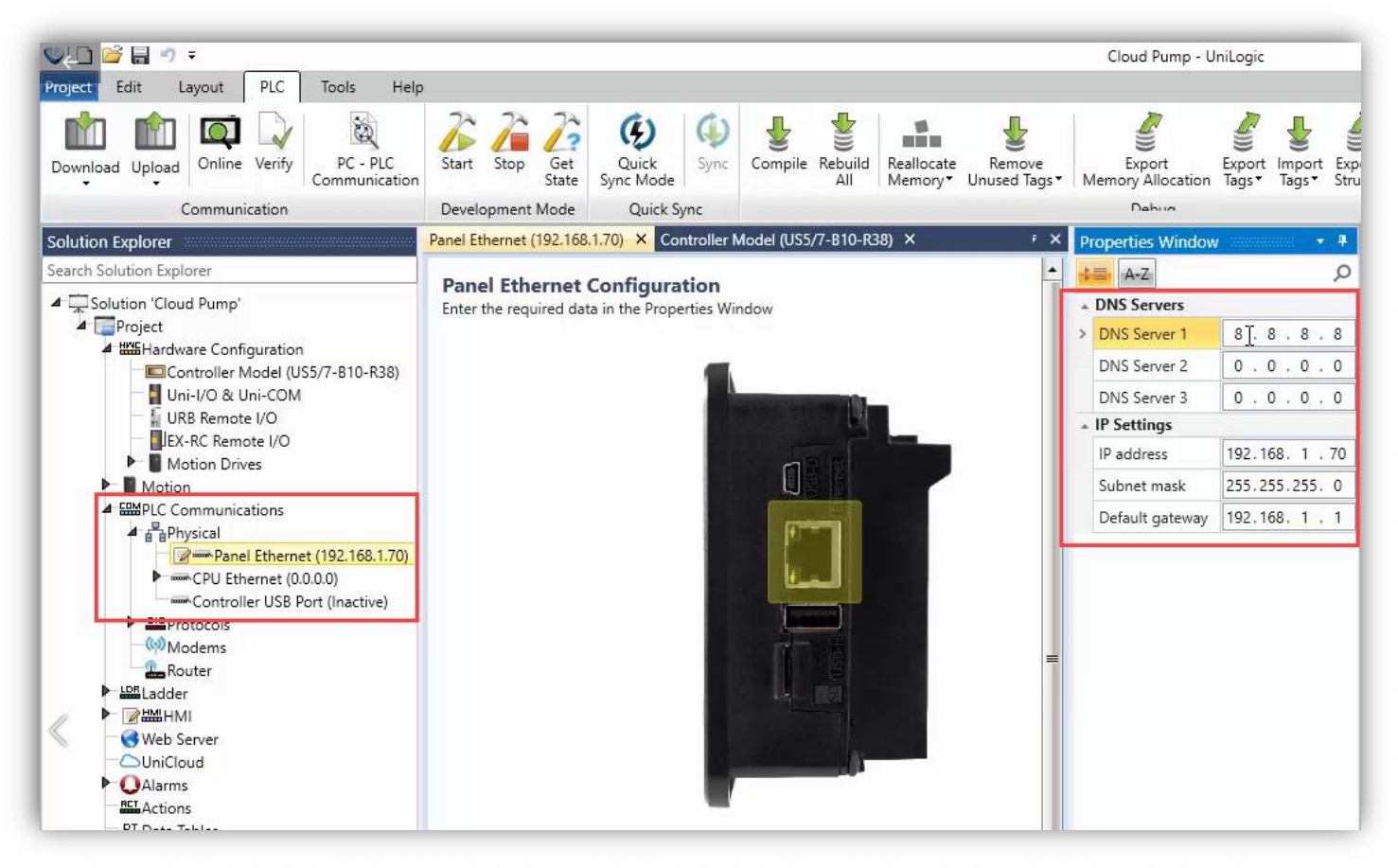

### VNC access definitions

To enable the HMI to be accessible remotely over a VNC connection:

- 1. Navigate to Password Management
- 2. Enable VNC working mode.

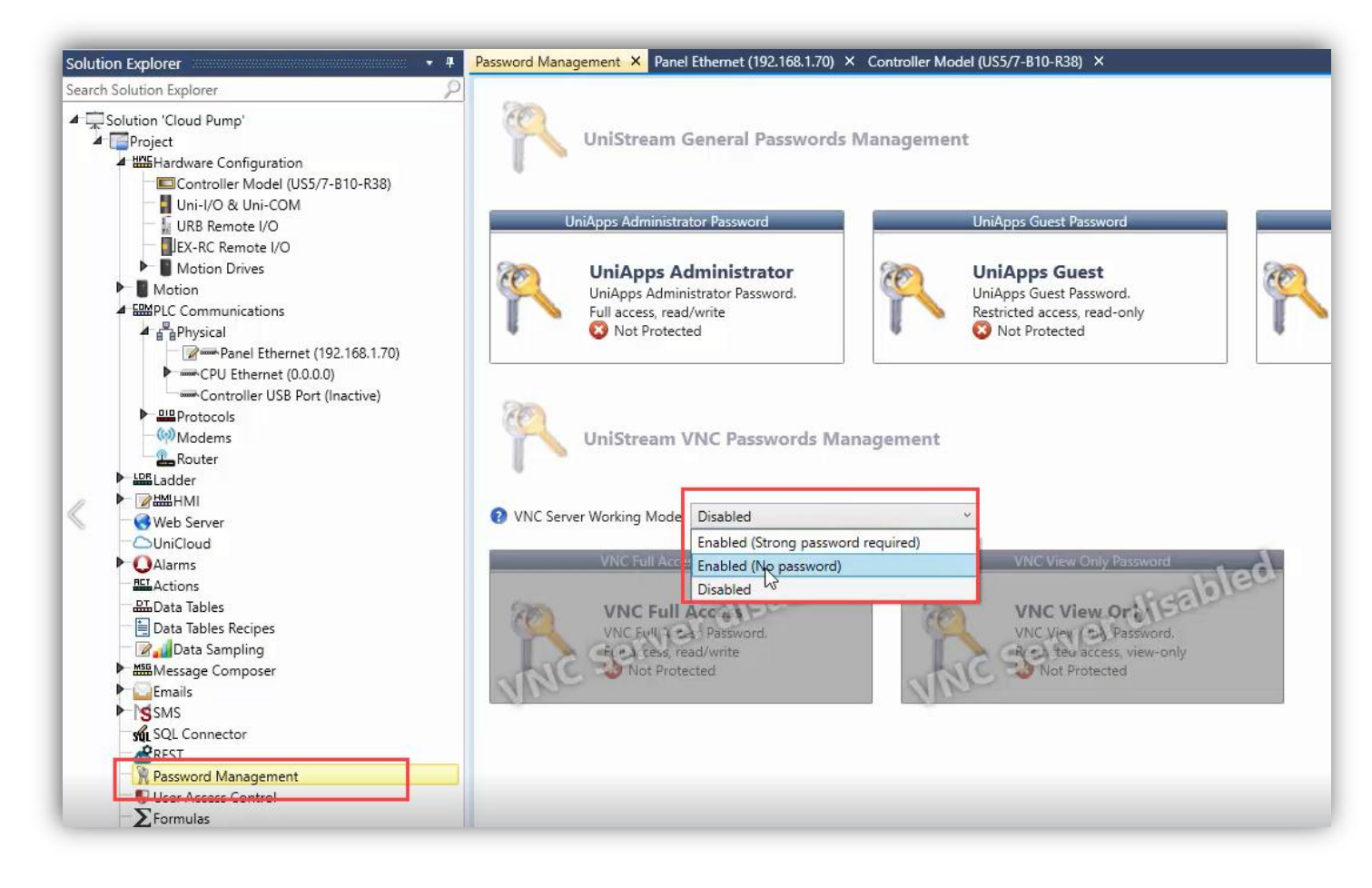

The same applies for **Web Server**.

### UniCloud Setup

- 1. In the Solution Explorer, navigate to UniCloud.
- 2. Click to enable UniCloud integration.

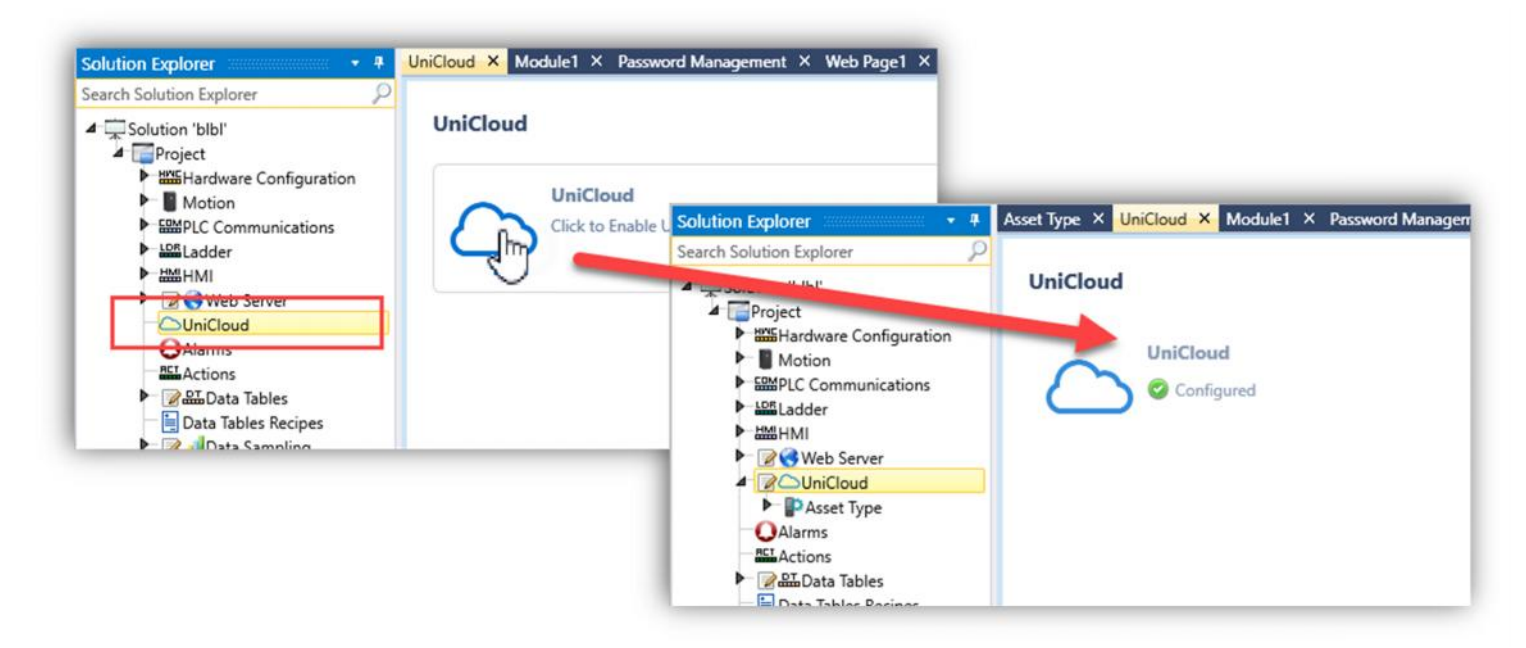

#### Sign into UniCloud & Create an Asset Type

Either create or sign into an existing UniCloud Organization:

To create a UniCloud Organization, click Create Organization and sign up for UniCloud.,.

|                                                                                                    | Unicieus                                                    | Cloud Pump - UniLogic                                |
|----------------------------------------------------------------------------------------------------|-------------------------------------------------------------|------------------------------------------------------|
| Projecti Edit Layout PLC Too                                                                                                  | iols Asset Type Help                                        |                                                      |
| (D) (D) (D)                                                                                                    |                                                             | $\bigcirc$                                           |
| Login Logout Cr<br>Asse                                                                                                    | reate Refresh Sync Compare<br>et Type Asset Type Asset Type | Create<br>Organization                               |
| Authentication                                                                                                    | UniCloud                                                    | Organization                                         |
| olution Explorer                                                                                                    | 👻 🕂 🖪 🕂 😽 🕂 🗸 🗸 🗸 🗸 🗸                                       | dule1 × Password Management × Web Page1 × Web Server |
| earch Solution Explorer                                                                                                    | 2                                                           |                                                      |
| Hardware Configuratio     Motion     Motion     Methoder     Methoder     MHI     G Web Server     Mil     Micloud     Motion |                                                             |                                                      |

For returning users, click **Sign in** and enter the Cloud Credentials.

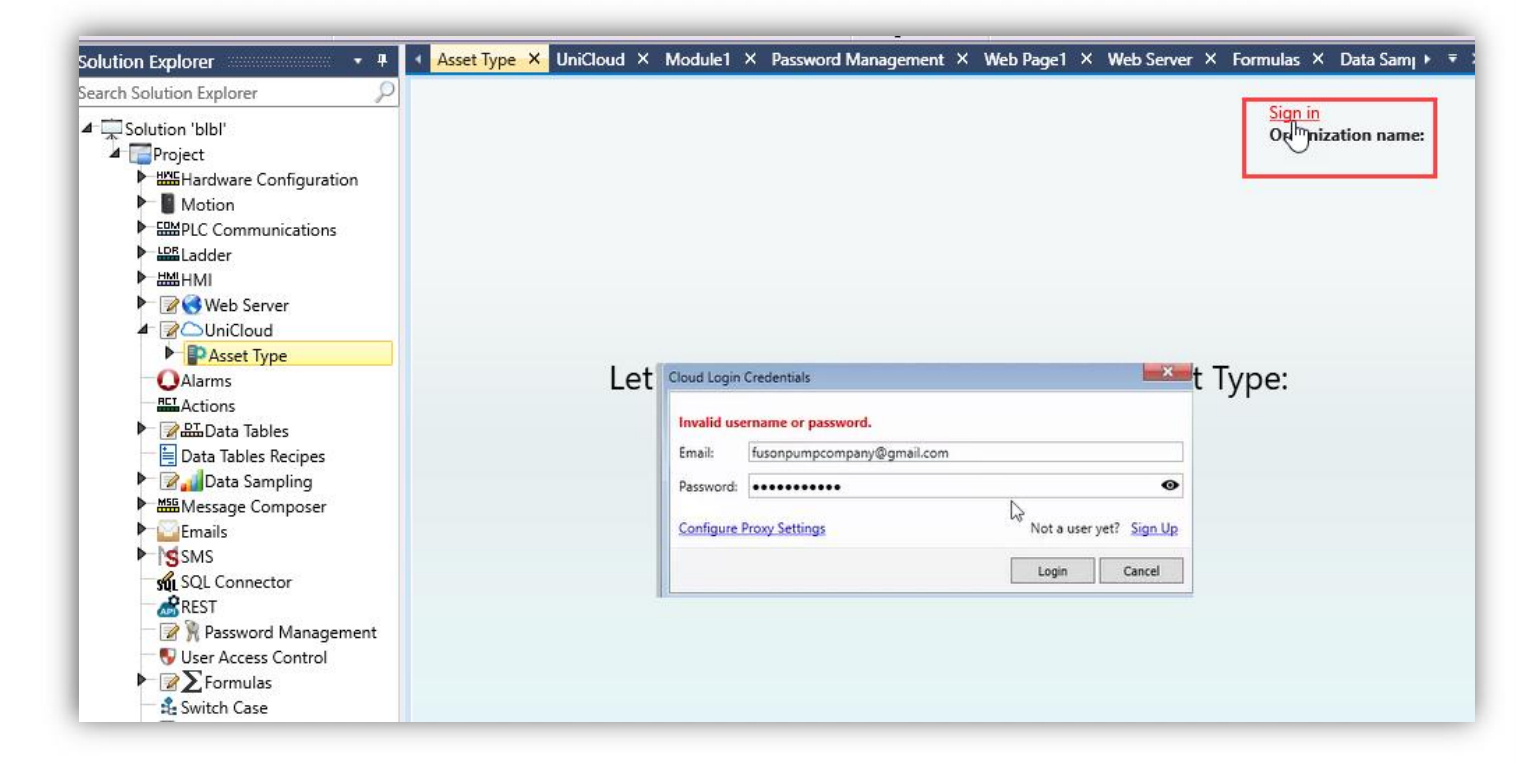

Once signed in, create an Asset Type.

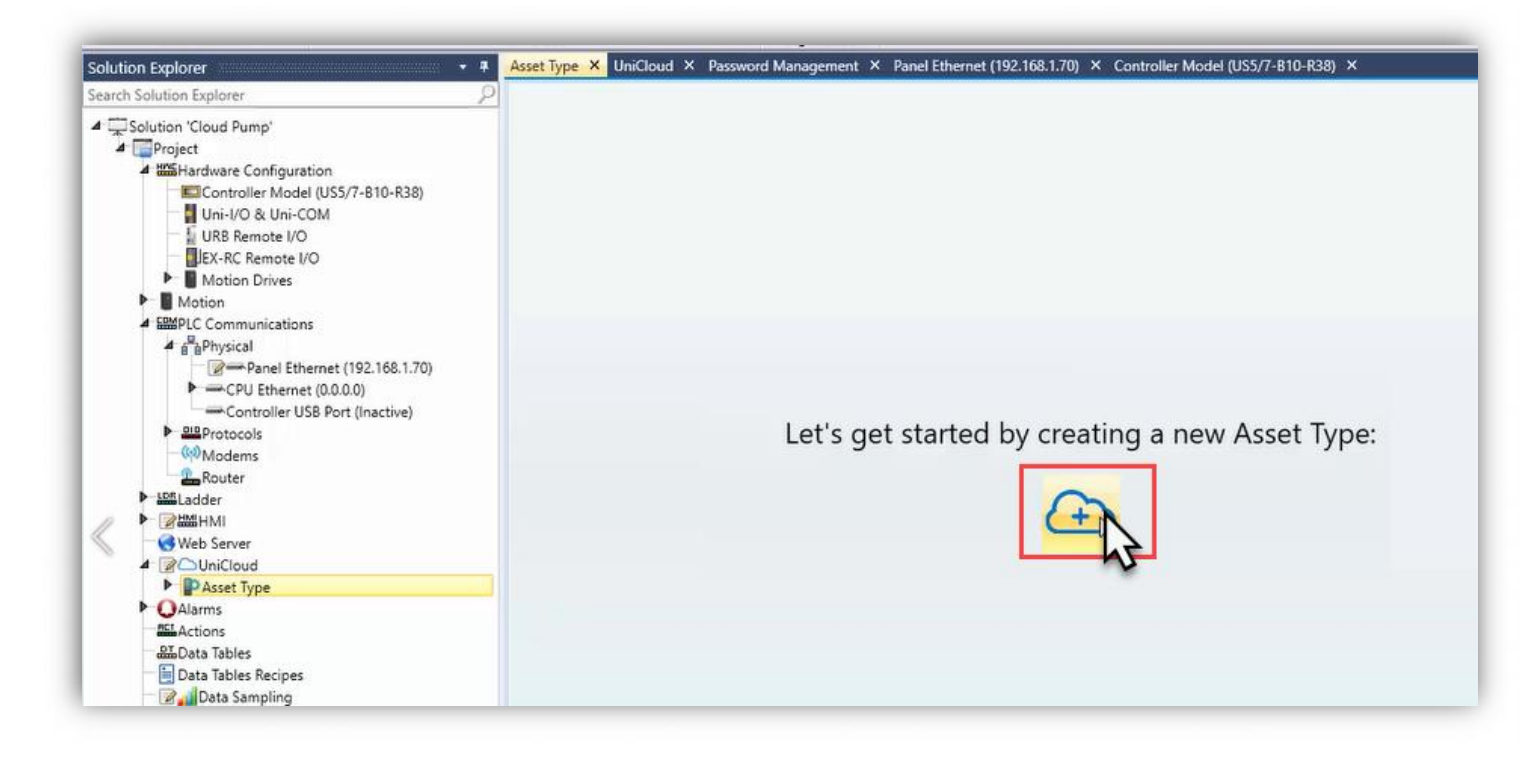

An Asset Type is unique to the UniLogic project. It defines the structure of Tags and Alarms that will be communicated to the Cloud.

Give the Asset Type a name.

| olution Explorer                                                                                                    | • #     | Asset Type | × UniCloud | X Password Manageme                                             | ent × Panel Ethernet (1          | 92.168.1.70) × Contro | oller Model (US5/7-B | 10-R38) ×      |
|----------------------------------------------------------------------------------------------------|---------|------------|------------|-----------------------------------------------------------------|----------------------------------|-----------------------|----------------------|----------------|
| Arch Solution Explorer  Solution 'Cloud Pump'  Project  Controller Model (US5/7-B10-R38)  Uni-I/O & Uni-COM URB Remote I/O  URB Remote I/O  Motion Drives  Motion  Motion  Physical  Physical  Communications  Communications | <u></u> |            |            |                                                                 | Let's get                        | started by c          | reating a r          | new Asset Type |
| Coro Externet (0.0.00)<br>Controller USB Port (inactive)<br>Modems<br>Router<br>Station<br>Web Server<br>Modems<br>UniCloud<br>Passet Type<br>Qalarms                                                                                                    |         |            |            | Asset Type Creation<br>Choose Organization:<br>Asset Type name: | Fuson Pump Co.<br>UnitronicsPump | Create Ass() Type     | Cancel               | 7              |

The Asset Type is created.

Here are its properties, including organization, name, and status.

Under Subscription, **define** the Tags Timer Interval. This is the frequency at which the tags will be communicated to the Cloud.

| Organization | Organization               |                | fus<br>Or                         | onpumpcompany@gmail.com <u>Sign out</u><br>janization name: Fuson Pump Co. |
|--------------|----------------------------|----------------|-----------------------------------|----------------------------------------------------------------------------|
| Asset Type   | - guinzation               |                |                                   |                                                                            |
| Subscription | Organization name          | Fuson Pump Co. |                                   |                                                                            |
|              | Asset Type                 |                |                                   |                                                                            |
|              | Asset Type name            | UnitronicsPump |                                   |                                                                            |
|              | Asset Type Status          | DRAFT          |                                   |                                                                            |
|              | Subscription               |                |                                   |                                                                            |
|              | Tags timer interval        | 00:05:00       |                                   |                                                                            |
|              | Subscription plan required | Unknown        |                                   |                                                                            |
|              |                            | *Expected      | Monthly Number of tags updates: 0 |                                                                            |
|              |                            |                | 3                                 |                                                                            |
|              |                            | Tags           | Update Frequency                  | Total # tags per month                                                     |
|              | Start-up                   | 20             | 5 min                             | 200,000                                                                    |
|              | Basic                      | 40             | 1 min                             | 2,000,000                                                                  |
|              | Intermediate               | 80             | 20 sec                            | 11,000,000                                                                 |
|              | Advanced                   | 200            | 10 sec                            | 55,000,000                                                                 |
|              |                            |                |                                   |                                                                            |

In the Solution Explorer, **navigate** to Asset Type.

Here, Tags and Alarms can be added. **Start** with Tags.

Individual tags, arrays, and Structs can be added here.

| Solution Explorer • 4                       | Tags X | Asset Type X | UniCloud × Password | Management ×  | Panel Ethernet ( |
|---------------------------------------------|--------|--------------|---------------------|---------------|------------------|
| Solution "Cloud Pump"     Project           |        | Add Tag      |                     |               |                  |
| EGeneration     EGeneration     EGeneration | =      | Tag          | Alias Name          | Access Levels | Usage Coun       |
| Uni-I/O & Uni-COM                           | 0      | Pump1        |                     | Read/Write    | 12               |
| - I URB Remote I/O                          | 1      | Pump2        |                     | Read/Write    | 12               |
| JEX-RC Remote I/O                           | 2      | Pump3        |                     | Read/Write    | 12               |
|                                             |        |              |                     |               |                  |

#### Alarms Setting

Navigate to Alarms. Enable Alarms for UniCloud.

All Alarms that are checked will be included in the Asset Type.

| olution Explorer 🔹                                                                                                    | Alarms X Tags X Asset Typ | e × UniCloud × Password Manager |
|----------------------------------------------------------------------------------------------------|---------------------------|---------------------------------|
| earch Solution Explorer                                                                                                    | P<br>KEnable Alarms for   | UniCloud                        |
| ▲ □Project                                                                                                    |                           |                                 |
| Hardware Configuration<br>Controller Model (US5/7-B10-R38)                                                                                                    | Name                      | Condition                       |
| Uni-I/O & Uni-COM                                                                                                    | 🔺 🗹 Alarm Group 1         |                                 |
| URB Remote I/O                                                                                                    | Alarm 1                   | 2.2 < Pump1.PressureIn < 2.25   |
| JEX-RC Remote I/O                                                                                                    | 🗹 Alarm 2                 | 9.9 < Pump1.PressureOut < 9.95  |
| Motion                                                                                                    | 😰 Alarm 3                 | Pump1.PressureOut > 9.95        |
| Semplic Communications                                                                                                    | Alarm 4                   | Pump1.Temperature > 67          |
| Panel Ethernet (192.168.1.70)                                                                                                    | Alarm 5                   | 66 < Pump1.Temperature < 67     |
| CPU Ethernet (0.0.0.0)                                                                                                    | Alarm 6                   | Pump1.Voltage < 372             |
| Controller USB Port (Inactive)                                                                                                    | 🗹 Alarm 7                 | 437 < Pump1.Voltage < 440       |
| - Modems                                                                                                    | 🗹 Alarm 8                 | Pump1.Voltage > 448             |
|                                                                                                    | 🔽 Alarm 9                 | Pump1.Current ≥ 3.99            |
| ► Mathematical American Stress Stress Stres | Alarm Group 2             |                                 |
| GWeb Server                                                                                                    | Alarm 10                  | 2.2 < Pump2.PressureIn < 2.25   |
| COuniCloud                                                                                                    | Alarm 11                  | 9.9 < Pump2.PressureOut < 9.95  |
| Tags                                                                                                    | Alarm 12                  | Pump2.PressureOut > 9.95        |
| QAlarms                                                                                                    | Alarm 13                  | Pump2.Temperature > 67          |
| Alarms                                                                                                    | Alarm 14                  | 66 < Pump2.Temperature < 67     |

#### Enable UniCloud Remote Access

Navigate to Remote Access.

If desired, check the box for Remote Access Control.

| solution explorer *                                                                                                    | Themote Access A Alarms A lags A Asset type A Unicious |
|----------------------------------------------------------------------------------------------------|--------------------------------------------------------|
| Search Solution Explorer                                                                                                    | <u>P</u>                                               |
| Solution Explorer Search Solution Explorer  Solution Explorer  Solution Cloud Pump'  Solution 'Cloud Pump'  Controller Model (US5/7-B10-R38)  Uni-I/O & Uni-COM  URB Remote I/O  URB Remote I/O  Motion Drives  Motion  SmapLc Communications  SmapLic Communications  SmapLic Communications  SmapLic Communications  SmapLic Communications  SmapLic Controller USB Port (Inactive)  SmapLic Controller USB Port (Inactive)  SmapLic Controller USB Port (Inactive)  SmapLic Controller USB Port (Inactive)  SmapLic Controller USB Port (Inactive)  SmapLic Controller USB Port (Inactive)  SmapLic Controller USB Port (Inactive)  Modems  Router  SmapLic Controller USB Port (Inactive)  SmapLic Controller USB Port (Inactive)  SmapLic Control | Remote Access Control Enabled                          |
| UniCloud      Asset Type     Asset Type     Alarms     Alarms                                                                                                    |                                                        |

Navigate to Asset Type. Sync the Asset Type to the Cloud.

Under Subscription, an expected number of monthly tags is calculated, based on the Tags in the Tag Timer Interval defined. Based on this number, one can anticipate the subscription plan required.

| / 🗋 🧉 🖶 🤊 🗧 Unitieed                                                                                                    |                                            |                                                       |                              | Cloud Pump - UniLogic                          |
|----------------------------------------------------------------------------------------------------|--------------------------------------------|-------------------------------------------------------|------------------------------|------------------------------------------------|
| Spect         Edit         Layout         PLC         Tools         Asset Type           Image: Login         Logout         Image: Create Asset Type         Image: Create Asset Type         Refresh Asset Type           Authentication         Authentication         Image: Create Asset Type         Image: Create Asset Type                                                                                                    | Help                                       | Compare<br>Isset Type<br>Organization<br>Organization |                              |                                                |
| olution Explorer 🔹 🔻                                                                                                    | Remote Access × Alam                       | is × Tags × Asset Type × Uni                          | Cloud × Password Manag       | gement × Panel Ethernet (192.168.1.70) × Contr |
| arch Solution Explorer 🖉                                                                                                    |                                            |                                                       |                              |                                                |
| Solution 'Cloud Pump'<br>Project<br>Controller Model (US5/7-B10-R38)<br>Uni-I/O & Uni-COM<br>UNI-VO & UNI-COM                                                                                                    | Organization<br>Asset Type<br>Subscription | Organization<br>Organization name                     | Fuson Pump Co.               |                                                |
| ■ JEX-RC Remote I/O ■ Motion Drives ■ Motion                                                                                                    |                                            | Asset Type                                            | Sync A                       | Asset Type<br>Sync Asset Type                  |
| America Communications     An arrow and a second second sec |                                            | Asset Type name<br>Asset Type Status                  | UnitronicsPump<br>DRAFT Sync | ing Asset Type Properties                      |
| Controller Osb Port (inactive)     Controller                                                                                                    |                                            | Subscription                                          |                              |                                                |
| ► Ladder<br>► 2####HMI<br>₩eb Server<br>▲ 200 UniCloud                                                                                                    |                                            | Tags timer interval<br>Subscription plan required     | 00:05:00<br>Basic<br>*Expe   | cted Monthly Number of tags updates: 321,408   |
| Asset Type<br>Tags<br>QAlarms                                                                                                    |                                            |                                                       | Tags                         | Update Frequency                               |
| Let "A nemote Access                                                                                                    |                                            | Start-up                                              | 20                           | 5 min                                          |

#### Download application to UniStream

Download the program. The Download is complete.

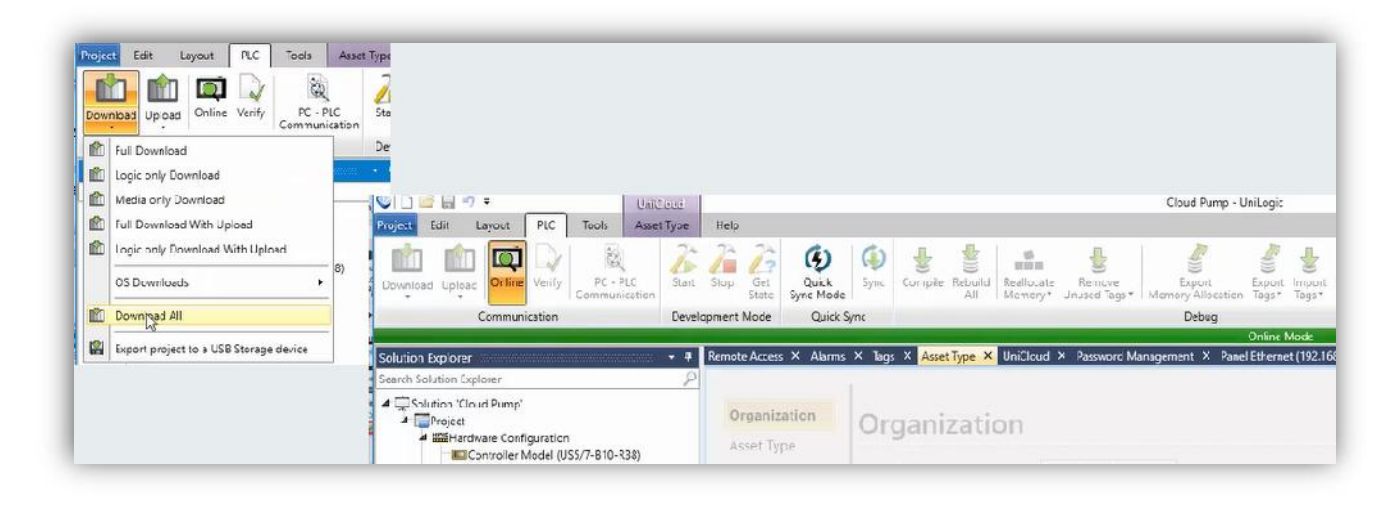

## UniStream PLC setup

#### Access UniApps

On the HMI, hold the top right corner, enter UniApps >

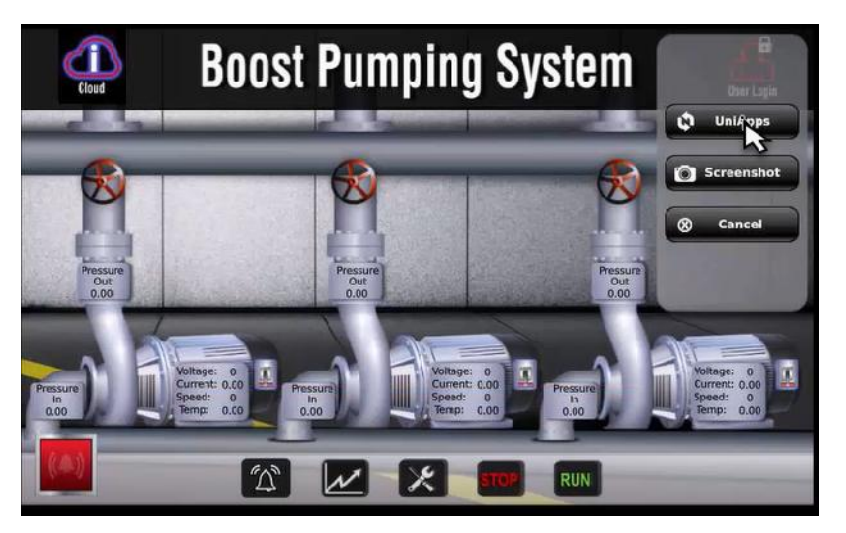

#### Activate the PLC to work with UniCloud

Then > Network > UniCloud, and click Activate UniCloud.

|                                                           | UniApps | 04:33:00 PM 25                                                                                                    |
|-----------------------------------------------------------|---------|----------------------------------------------------------------------------------------------------|
| OPC UA<br>OPC UA<br>WhiCloud<br>UniCloud<br>System Memory | Network | UNITRONICS UNICloud<br>UniCloud Asset Remote Access<br>Activate Unicloud Activate Remote Access<br>Clear Settings |
|                                                           |         | System Memory Network 🖉                                                                                           |

Step 1 will be to create the Asset in the UniCloud.

Provide the UniCloud credentials.

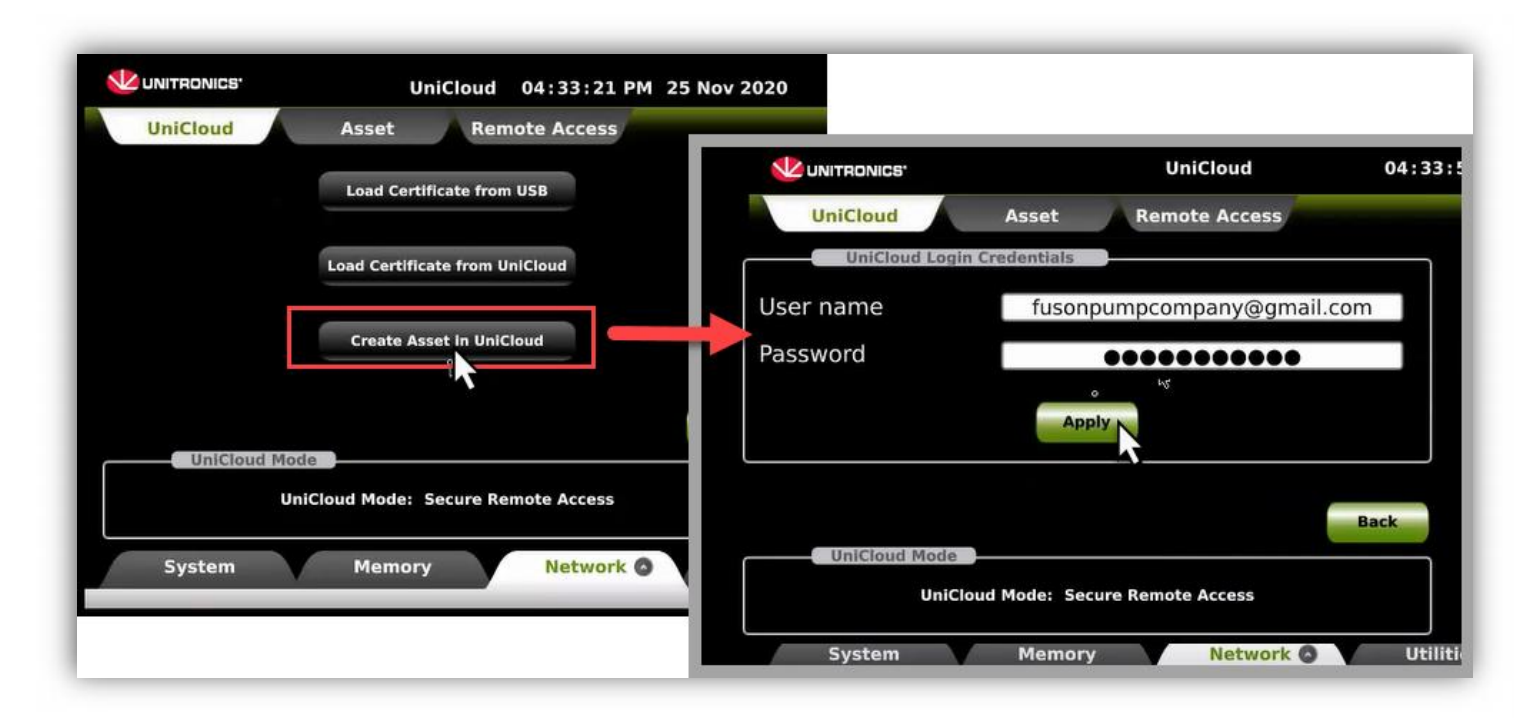

Assign this Asset a name, keeping in mind this program can be downloaded to many different machines.

The Asset was successfully created.

| UniCloud | Accat Bamata Ar | <u>V</u>          | UNITRONICS' UniClou      | d    |
|----------|-----------------|-------------------|--------------------------|------|
|          | Organization    | Fuson Pump Co.    | UniCloud Asset Remote Ac | cess |
|          | Asset Type      | UnitronicsPump    | Create Accet             |      |
|          | PLC serial      | T8RCBA00002       | Create Asset             |      |
|          | Asset Name      | Machine15         | Create Asset succeeded   |      |
| fusonp   |                 |                   |                          |      |
|          | ok              | Cancel            | <b>Finan</b>             |      |
|          |                 |                   | Close                    |      |
| System   | Memory Ne       | twork 💿 Utilities |                          |      |

#### Step 2 - to activate UniCloud:

Load Certificate from UniCloud. The load succeeded.

| UniCloud               | Asset Remote Acce          |            | 38°                   | UniCloud        | 1 04          | :34:46          |                            |
|------------------------|----------------------------|------------|-----------------------|-----------------|---------------|-----------------|----------------------------|
| Activate UniCloud      | Activate Remote Acce       | 15 UNICIDU | Load Certificate fr   | om USB          |               |                 | UniCloud                   |
| fusonpumpcompany@gmail | com                        |            | Load Certificate from | UniCloud        | Load Ce       | ertificat       | e Status                   |
| UniCloud Mode          | Cloud Mode: UniCloud Asset | fusonpum   | Decompany@gmail.com   |                 | Load Certific | cate from Unici | oud succ <del>ee</del> ded |
| System Ma              | amory Network              | Syste      | UniCloud              | l Mode: UniClou |               | Close           |                            |

At the top, click on Asset > Start sending data. This will connect the UniStream to the UniCloud.

The state change was successful.

|                          | UniCloud                     | 04:43:06 PM 25                                         |
|--------------------------|------------------------------|--------------------------------------------------------|
| UniCloud Ass             | Remote Access                | UniCloud Asset Remote Access                           |
| Statistics               |                              | Operation                                              |
| Communication status     | Disconnected (5)             | Start sending data                                     |
| Last transmission        | Wed Nov 25 16:42:35 2020     | You are about to ENABLE the UniCloud service           |
| Asset type, Organization | UnitronicsPump, Fuson Pump C | 20. Press OK to continue. UniCloud Asset Remote Access |
| SD Status                | Missing                      | Cancel UniCloud Change State Status                    |
| System Me                | emory Network O              | UniCloud successfully changed state                    |
|                          |                              | System Memory Net                                      |
|                          |                              | System Memory Network O                                |

The communication status is now connected.

| Operation                |                                |
|--------------------------|--------------------------------|
|                          | Stop sending data              |
| Statistics               |                                |
| Communication status     | Connected (1)                  |
| Last transmission        | Wed Nov 25 16:43:13 2020       |
| Asset type, Organization | UnitronicsPump, Fuson Pump Co. |

## Login to UniCloud

Navigate to https://www.unitronics.io/login and sign into your Cloud account.

| < → C ∆ | a unitronics.io/login      |  |
|---------|----------------------------|--|
|         |                            |  |
|         |                            |  |
| 21/     |                            |  |
|         | UniClaud                   |  |
|         | Bruertouer                 |  |
|         |                            |  |
|         | Email address              |  |
|         | Fusonpumpcompany@gmail.com |  |
|         |                            |  |
|         | Password                   |  |
|         |                            |  |
| -0      | Forgot password?           |  |
|         |                            |  |
|         | Log in                     |  |
|         |                            |  |

Once signed in, navigate to Device Management

Under the Assets tab, the new Asset, Machine15, type UnitronicsPump has been added.

The Status is Connected.

To change the Asset Properties, click on the Asset; things like Location, and custom serial numbers can be edited here.

| - > C A            | https://www.      | unitronics.io/main/device-n                               | nanagement/assets                      | management/asset                | s                            |                      | 07 Q                    |              |
|--------------------|-------------------|-----------------------------------------------------------|----------------------------------------|---------------------------------|------------------------------|----------------------|-------------------------|--------------|
|                    |                   |                                                           | and generation as the                  | inenegeneny even                |                              |                      |                         |              |
| -                  |                   |                                                           |                                        |                                 |                              | English              | V Jeff V                |              |
| My Dashboards      | Device Manage     | ement                                                     |                                        |                                 |                              |                      |                         |              |
| n Organizations    | Assets Management | PLC Management Routers                                    | Management                             |                                 |                              |                      |                         |              |
| / Dashboard Editor | Assets            | Asset Types                                               |                                        |                                 |                              |                      |                         |              |
| M                  | Search            | ۹)                                                        |                                        |                                 |                              | 団 V                  | fiew Archived 💮         |              |
| My Account         | Owner 🖗           | Status 🐘 Last Update                                      | Serial Number 🔋                        | Name o                          | Туре                         |                      |                         |              |
|                    | Fuson Pump Co.    | Connected 21/10/2020   15:1                               | 8                                      | Installation 2                  | Pump                         | VPN (                | WEB VNC                 |              |
|                    | Fuson Pump Co.    | Connected 25/11/2020 11:4                                 | 3                                      | Machine15                       | UnitronicsPump               | (VPN) (              | WEB VNC                 |              |
|                    | Fuson Pump Co.    | Available an in a loss                                    | a                                      |                                 | . n                          | ( 1001) (            | wen lair.               |              |
|                    | Fuson Pump Co.    | Ava MACHINE15                                             |                                        |                                 |                              |                      |                         |              |
|                    |                   | Status: Connected                                         |                                        |                                 | Get Telemet                  | ry 🗒 Certific        | ate 🗇 Archive           | 22 Disconnec |
|                    |                   | Asset name:<br>Asset serial number:<br>PLC serial number: | Machine15<br>T8RC8A00002               | Last update:<br>Date connected: | 25/11/202<br>25/11/202       | 0 11:48:13<br>0      | VPN WE                  | B VNC        |
|                    |                   | General Alarms                                            | Tags Subscri                           | ption                           |                              |                      |                         |              |
|                    |                   | Owner:                                                    | Fuson Pump Co.                         |                                 | Model:                       |                      |                         | 1            |
|                    |                   | Location:                                                 | 1 Batterymarch Park, 1 B<br>02169, USA | atterymarch Park, Quincj        | y, MA PLC Mode<br>PLC Catalo | l: U<br>oo Number: U | inistream<br>S7-B10-R38 | 5            |
|                    |                   | Type:                                                     | UnitropicsPump                         |                                 |                              |                      |                         |              |

## Start Building your Dashboard

To use the Asset Type on a dashboard, navigate to Dashboard Editor.

Use the Widgets at the top to create a Dashboard. Let's use a Table to show the speed of the three pumps.

|                                    |                      |               |                              |                 |          |                | English              | Jeff          |
|------------------------------------|----------------------|---------------|------------------------------|-----------------|----------|----------------|----------------------|---------------|
| My Dashboards                      | Unitronics Dashboard |               |                              |                 |          |                | Delete Y Filters 📀 F | review Publis |
| Device Management                  |                      |               |                              |                 |          | Show/Hide grid | Resolution 12        | 80рк   🗸      |
| Organizations     Dashboard Editor | Clipboard            | User filters  | (O) Alarms                   | Image           | ABC Text | 123 Value      | Table                | ଲୀ Column     |
| My Account                         |                      |               | Drag and dr                  | op widgets here |          |                |                      |               |
|                                    |                      |               |                              |                 |          |                |                      |               |
|                                    |                      |               |                              |                 |          |                |                      |               |
|                                    |                      |               | <b>3</b>                     |                 |          |                |                      |               |
|                                    |                      |               | >                            |                 |          |                |                      |               |
|                                    |                      |               |                              |                 |          |                |                      |               |
|                                    |                      | At present th | ere is no relevant data      | a ava           |          |                |                      |               |
|                                    |                      | At present th | )<br>ere is no relevant data | a ava           |          |                |                      |               |

Define the:

- 1. Asset Type, UnitronicsPump, and the
- 2. Data for the widget Pump1 Speed, Pump2 Speed, and Pump3 Speed.
- 3. The Asset name, and the Data Timestamp.

| Sectory the information you would like to disp       Asset Types       DATA         2       SCOPE       Select the basives Rav Date or Lest Value or A       I         3       ORGANIZE       L1       Data Tags for Widget       Select the Data Trags for Widget         3       ORGANIZE       L3       Select the Data Properties that you wish to use in this widget.       Asset Types (1)         41       CUSTOMIZE       Unitronics       Image: Context the Use to be asset to be asset to be asse                                                                                                    | DAT                 | A                                                      | brint .                | (                                                                                                    | -                                                                                                    |
|----------------------------------------------------------------------------------------------------|---------------------|--------------------------------------------------------|------------------------|----------------------------------------------------------------------------------------------------|----------------------------------------------------------------------------------------------------|
| <ul> <li>SCOPE<br/>Select the between Raw Deta or Last Value or A<br/>Beliet the between Raw Deta or Last Value or A<br/>L1<br/>L2<br/>L3<br/>L4<br/>L5<br/>L6<br/>Pump<br/>Diffronics. C<br/>Data Tags for Widget<br/>Select the Data Properties<br/>Select the Data Properties that you wish to use in this widget.<br/>L6<br/>Pump<br/>Diffronics. C<br/>Data Tags for Widget<br/>Select the Tag Data (2)<br/>Select the Tag Data that you wish to use in this widget.<br/>CUSTOMIZE<br/>Widget name: Table 1<br/>Widget name: Table 1<br/>Widge</li></ul> | Sper                | only the information you would like to disp            | Asset Types            | DATA<br>Asset Types (1)                                                                                                    |                                                                                                    |
| <ul> <li>3 ORGANIZE<br/>Seectly now to organize the data to be displayed</li> <li>4 CUSTOMIZE<br/>Widget name: Table 1<br/>Widget type: table</li> <li>5 NAVIGATE<br/>Connect the widget to other darboards.</li> <li>5 NAVIGATE<br/>Connect the widget to other darboards.</li> </ul>                                                                                                    | 2 sco<br>Sele       | VPE<br>ct the between Rew Dete or Lest Velue or A      | Name                   | Unitronics 🐼<br>Data Tags for Widget<br>Select the Data Tags that you wish to use in this widget.<br>Asset Properties                 | DATA<br>Asset Types (1)                                                                                                    |
| 4       CUSTOMIZE       Pump1Speed & Pump2Speed &       Asset name & Data Timestamp &         5       Widget type: table       # Pump3.Current       T Asset iD         5       NAVIGATE       # Pump3.PowerConsumption       Ø Geography         Connect the widget to other dashboards.       # Pump3.PressureIn       T Organization                                                                                                    | 3 ORC<br>Spec       | SANIZE<br>Sfy how to organize the data to be displayed | L4<br>L5<br>L6<br>Pump | Select the Data Properties that you wish to use in this w<br>Tag Data (2)<br>Select the Tag Data that you wish to use in this widget. | Unitronics   Data Tags for Widget Select the Data Tags that you wish to use in this widget. Asset Properties (2) Select the Data Properties that you wish to use in this |
| 5       NAVIGATE       # Pump3.PowerConsumption       Ø Geography         Connect the widget to other dailboards.       # Pump3.PressureIn       T Organization         # Pump3.PressureOut       T Status                                                                                                    | 4 cus<br>Wid<br>Wid | TOMIZE<br>get name: Table 1<br>get type: table         | 4m)                    | Pump1.Speed 🔇 Pump2.Speed 🚫                                                                                                    | Asset name 😵 Data Timestamp 🛞  <br>T Asset ID<br>T Asset name                                                                                                    |
| □ x Pump3,Status □ © Date                                                                                                    | 5 NAV<br>Con        | AGATE<br>nect the widget to other dashboards.          |                        | # Pump3.PowerConsumption<br># Pump3.PressureIn<br># Pump3.PressureOut<br># Pump3.Speed<br># Pump3.Status                              | <ul> <li>Geography</li> <li>T Organization</li> <li>T Status</li> <li>Date</li> </ul>                                                                                    |

| are the (a)                                                                             |   |                                                                                              |                                                                                        |                                                                                                |
|-----------------------------------------------------------------------------------------|---|----------------------------------------------------------------------------------------------|----------------------------------------------------------------------------------------|------------------------------------------------------------------------------------------------|
| Unitronics 🛞                                                                            |   |                                                                                              |                                                                                        |                                                                                                |
| Data Tags for Widget<br>Select the Data Tags that you wish to use in this widget.       |   |                                                                                              |                                                                                        |                                                                                                |
| Asset Properties (2)<br>Select the Data Properties that you wish to use in this widget. |   |                                                                                              |                                                                                        |                                                                                                |
| Asset ID 🔕 Data Times 🔕                                                                 |   | _                                                                                            |                                                                                        |                                                                                                |
| Tag Data (3)                                                                            |   | DATA                                                                                         | SCOPE                                                                                  |                                                                                                |
| Select the Tag Data that you wish to use in this widget.                                |   | Data Taga for Widget:<br>Asset Properties (2): Asset ID, Di<br>Tag Data (3): Pumpt Speed Pum | Aggregated Data<br>Group and perform calculations on your da                           | Last Value<br>View the latest value of the selected data                                       |
| Pump1.Spe 😵 Pump2.Spe 🔇 Pump3.Spe 🔇                                                     |   | scope                                                                                        | ta<br>Select this option when you want to perform c                                    | Select this option when you want the widget<br>o display either the last value of the selected |
|                                                                                         |   | Last value                                                                                   | alculations and groupings on aggregated data<br>collected from more than one data tag. | data or perform calculations on it.                                                            |
| Cancel Save as draft Back Next                                                          | 3 |                                                                                              |                                                                                        |                                                                                                |

Under Data and Metrics, build a table structure.

|   | DATA                                                                                        | ORGANIZE                 |                                                                                                   |
|---|---------------------------------------------------------------------------------------------|--------------------------|---------------------------------------------------------------------------------------------------|
|   | Asset Types (1): UnitronicsPump<br>Deta Tags for Widget:<br>Asset Properties (3): Asset nam | Grouping & Measures      |                                                                                                   |
|   | Tag Data (3): Pump1.Speed, Pu                                                               | Available Data 🌒         | Group By 🚺                                                                                        |
| 9 | SCOPE<br>Last value                                                                         | ۹                        | Dreg and drop data here to group the information. You ca                                          |
|   |                                                                                             | <pre># Pump3.Speed</pre> | cannot be used for grouping. The order of the grouping is<br>defined according to the tegs order. |
| ~ | ORGANIZE<br>Data and Metrics (4): Asset name                                                |                          | Data and Metrics                                                                                  |
|   |                                                                                             |                          | 🕂 T Asset name                                                                                    |
| 4 | CUSTOMIZE                                                                                   |                          | T Asset ID                                                                                        |
|   | Widget name: Table 2<br>Widget type: table                                                  |                          | O Data Timestamp                                                                                  |
|   | Widget type: table                                                                          | 🔂 # Pump                 | p2 Speed                                                                                          |

A table is created with the Asset name,

Time and Date stamp, and the speed of the three pumps

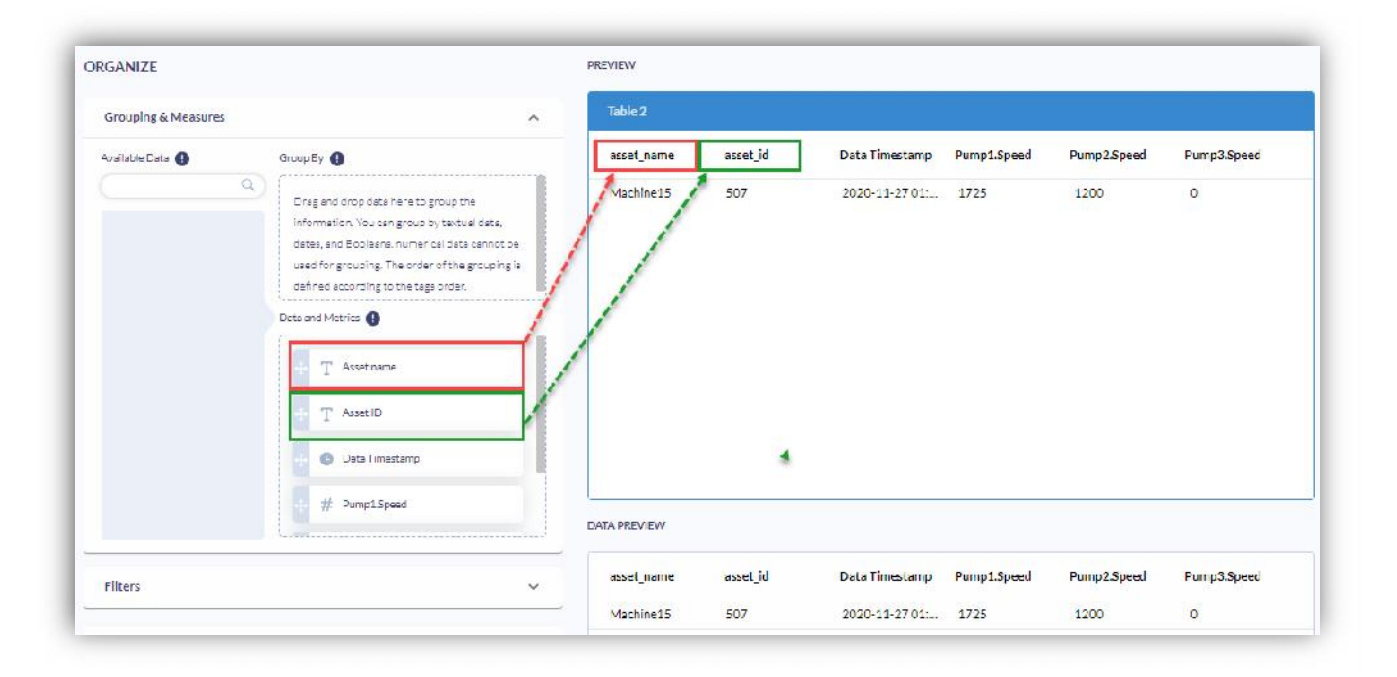

| Cliptoerd | User filter: | Alarms | Irrage | AB( Text | 123 Val.  | e Table                            | ai co       | lumrs       | Pie         | Se Map |
|-----------|--------------|--------|--------|----------|-----------|------------------------------------|-------------|-------------|-------------|--------|
|           |              |        |        |          |           |                                    |             |             |             |        |
|           |              |        |        |          | Table 1   |                                    |             |             | • /         | •      |
|           |              |        |        |          | Machine15 | Data Tinestamp<br>2020-11-25 16:53 | Pump1.Speed | Pump2.5peed | Pump3.Speed | _      |
|           |              |        |        |          |           |                                    |             |             |             |        |
|           |              |        |        |          |           |                                    |             |             |             | •    • |

### What next?

To learn more about UniCloud and how to continue building your dashboard open the drop-down menu with your name at the top right and select the Help option for further information.

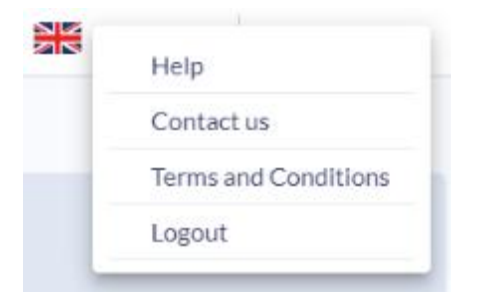

For additional help you may always contact <u>unicloud@unitronics.com</u>